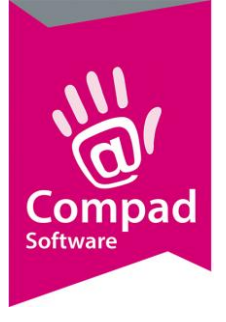

# Offerte

#### **Document beheer**

| Versie | Datum        | Status     | Auteur(s)      | Opmerking |
|--------|--------------|------------|----------------|-----------|
| 1.0    | 13 juli 2012 | Definitief | Carol Esmeijer |           |
|        |              |            |                |           |
|        |              |            |                |           |

#### Inleiding

Met Compad Bakkerij kunt u niet alleen bestellingen vastleggen en verwerken tot productielijsten en facturen, maar u kunt ook offerte vastleggen. In dit document kunt u nalezen hoe u een offerte kunt vastleggen, afdrukken en hoe u een eerder vastgelegde offerte kunt omzetten in een order.

LET OP: Een offerte wordt niet meegenomen in de productieplanning

#### Vastleggen offerte

Om een offerte voor afnemer vast te leggen volgt u de volgende procedure:

- 1. Ga naar Orders | Eenmalige orders
- 2. Klik op de opdrachtknop Toevoegen

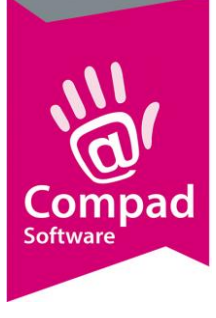

| Orderda          | tum:              | 13-07-2012   |                                                           | Leverda                                | tum: 14-07-3 | 2012 📴 om          | u     | iur.         | Handmatig                     | ingevoerd      |               |
|------------------|-------------------|--------------|-----------------------------------------------------------|----------------------------------------|--------------|--------------------|-------|--------------|-------------------------------|----------------|---------------|
| Filiaal          |                   |              |                                                           | Leverir                                | ig           |                    |       |              |                               |                |               |
| Orderni          | mmer:             | 1            | 2                                                         | 7 Levering                             | : Bezorgen   | Č.                 | •     | Bezorgbedra  | g: [                          | (1)            | 0.00          |
| <u>F</u> iliaal: |                   | Winkelcentru | n Zuidmolen                                               | ▼ Shift:                               |              |                    | •     | Korting:     |                               | 1              | D.00 🗢        |
| Status:          |                   | Offerte      |                                                           | Groep:                                 | geen ord     | ergroep            | Ŧ     | 🔲 Betaald:   | 1                             |                | 0.00          |
| Referen          | tie:              |              |                                                           | Op <u>m</u> erki                       | ng:          |                    |       | Betaalwijze: | Standaar                      | rd (factuur)   |               |
| <u>D</u> ebite   | ur:               |              |                                                           |                                        |              | Afleveradres       |       |              |                               |                |               |
|                  |                   |              | De heer C.C.<br>Windbrugstr<br>7511HR EN                  | aat 15-23<br>ISCHEDE                   |              |                    |       |              |                               |                |               |
| Zoek:            |                   |              | De heer C.C.<br>Windbrugstr<br>7511HR EN                  | aat 15-23<br>ISCHEDE                   |              |                    |       |              | Alle prijzen zij              | n inclusief B  | rW, in Euro's |
| Zoek:            | egel  Coo         | e [N         | be heer C.C.<br>Windbrugstr<br>7511HR EN                  | aat 15-23<br>ISCHEDE                   |              | Aantal Prijs       |       |              | Alle prijzen zij              | in inclusief B | FW, in Euro's |
| Zoek:            | egel Coo<br>1 562 | e N<br>10 1/ | De heer C.C.<br>Windbrugstr<br>7511HR EN<br>2511groom 1/2 | aat 15-23<br>ISCHEDE<br>Mokka taart 20 | punten       | Aantal Prijs<br>30 | 17.00 | ,<br>T       | Alle prijzen zij<br>opmerking | in inclusief B | FW, in Euro's |

- 3. Selecteer in de keuzelijst Status voor de optie Offerte
- 4. In het invoervak **Debiteur** dient u de afnemer vast te leggen waarvoor u een offerte wenst vast te leggen.
- 5. Klik op de opdrachtknop **Toevoegen** om een artikel in de offerte op te nemen

| Eenmalige or<br>Eenmalige order deta | r <b>der regel</b><br>ail informatie   |                  |                    |            |           |   |
|--------------------------------------|----------------------------------------|------------------|--------------------|------------|-----------|---|
| Artikel:                             | 1/2 Slagroom 1/2 Mokka taart 20 punten | Aa <u>n</u> tal: | Prijs:Incl, in Eur | T Per stuk | Stuks     |   |
| Opmerking                            |                                        | +                | +                  | € 510.00   |           |   |
| 0.1.00                               |                                        |                  |                    | OK         | Appuleren | P |

- 6. Geef in het invoervak Artikelcode de artikelcode van het artikel in dat u in de offerte wenst op te nemen.
- 7. In het invoervak Aantal kunt u het gewenste aantal vastleggen
- 8. Desgewenst kunt u de prijs handmatig aanpassen in het invoervak Prijs
- 9. Ook het vastleggen van een opmerking in het invoervak **Opmerking** behoort tot de mogelijkheden.

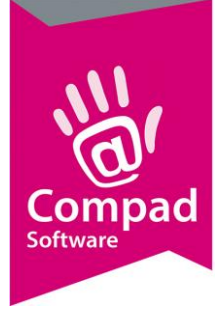

- 10. Klik op de opdrachtknop **Ok**
- 11. Compad Bakkerij zal automatisch een nieuw invoervenster tonen om het volgende artikel vast te leggen. Indien u een nieuw artikel wilt vastleggen dan herhaalt u de stappen 6 t/m 10.
- 12. Klik op de opdrachtknop Annuleren indien u alle artikelen heeft vastgelegd.
- 13. U keert weer terug in het eenmalige order venster. Klik op de opdrachtknop **Ok** om de offerte op te slaan.
- 14. Tijdens het opslaan van een offerte krijgt u nog een waarschuwing dat de door u ingevoerde gegevens een offerte betreft en dat deze niet wordt meegenomen met de automatische productieplanning en facturering.

| Vaarschuwing                                                                                                |            |
|----------------------------------------------------------------------------------------------------|------------|
| Waarschuwing<br>Bestelling is een offerte                                                                   |            |
| Deze bestelling bevindt zich in offerte status en wordt daarom niet<br>meegenomen met de productieplanning! |            |
|                                                                                                    | <u>O</u> k |

#### Afdrukken offerte

U kunt de offerte afdrukken (of via de e-mail vesturen als pdf document) door het volgen van de onderstaande procedure:

1. Ga naar Orders | Eenmalige orders

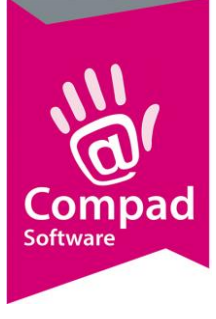

| Filiaal:<br>Startdatum:<br>Einddatum:     | Alle filialen<br>                                                  |                  | 3       |                                               |                                                                                                    |
|-------------------------------------------|--------------------------------------------------------------------|------------------|---------|-----------------------------------------------|----------------------------------------------------------------------------------------------------|
| Zoek:<br>Order<br>1/ 9                    | Leverdatum<br>13-03-2011                                           | B Opmerkin<br>H  | Klant I | Referentie Debiteur<br>100000                 | Debiteurnaam                                                                                                    |
| 1/ 10<br>1/ 11<br>1/ 17<br>1/ 18<br>1/ 20 | 13-03-2011<br>13-03-2011<br>13-03-2011<br>15-03-2011<br>14-07-2012 | H<br>H<br>H<br>H |         | 10000<br>100002<br>100003<br>100000<br>100000 | <ul> <li>Cafe Jansen</li> <li>Eetcafe My Place</li> <li>Mevrouw Cleasens</li> <li>Compad Software</li> <li>Compad Software</li> </ul> |
| ✓ 1/ 27                                   | 14-07-2012                                                         |                  |         | 100000                                        | Compad Software                                                                                                    |
| •<br>• • •                                |                                                                    |                  | 1       | J                                             | <br>                                                                                                    |

- 2. Lokaliseer de offerte die u wilt afdrukken
- **3.** Markeer de desbetreffende offerte
- 4. Klik op de opdrachtknop Afdrukken

| ×          |            |
|------------|------------|
| Ok Annuler | en         |
|            | Ok Annuler |

**5.** U kunt de offerte direct op de printer afdrukken of eerst weergeven op het beeldscherm door het afdrukvoorbeeld in of uit te schakelen.

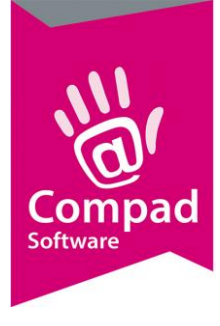

6. Klik op de opdrachtknop **Ok** om de offerte af te drukken.

#### Offerte omzetten naar order

Het is mogelijk om een reeds eerder vastgelegde offerte om te zetten naar een definitieve bestelling. Hiervoor volgt u de volgende procedure:

- 1. Ga naar Orders | Eenmalige orders
- 2. Lokaliseer de offerte die omgezet moet worden in de bestelling
- 3. Klik op de opdrachtknop Wijzigen

| Filiaal<br>Ordernumme  | a: 1          | 2:                         | Levering                                                    | Bezorgen        |                   | Bezorgbedrag                    | p: [                              | 0.00                                      |
|------------------------|---------------|----------------------------|-------------------------------------------------------------|-----------------|-------------------|---------------------------------|-----------------------------------|-------------------------------------------|
| Eiliaal:<br>—> Status: | Winkelcen     | rum Zuidmolen              | Shift:     Groep:                                           | geen ordergroep |                   | <u>K</u> orting:<br>  EBetaald: | [<br>                             | 0.00                                      |
| <u>D</u> ebiteur:      | 1             |                            | Op <u>m</u> erking:                                         | Aflevera        | ires              | -botdamij26.                    | Taranagara (i                     | raccour) 🛃                                |
|                        |               | Windbrugstra<br>7511HR EN  | cardi Esinenjer<br>aat 15-23<br>SCHEDE                      |                 |                   |                                 |                                   |                                           |
| Zoek:                  |               | Windbrugstra<br>7511HR EN: | caro Esilejer<br>aat 15-23<br>5CHEDE                        |                 |                   |                                 | Alle priizen ziin in              | clusief BTW, in Euro                      |
| Zoek:                  | Code          | Naam                       | caro Esnenjer<br>bat 15-23<br>SCHEDE                        | Aantal          | Prijs             |                                 | Alle prijzen zijn in<br>ipmerking | iclusief BTW, in Euro                     |
| Zoek:<br>Regel         | Code<br>56200 | Nasm<br>1/2 Slagroom 1/2   | Carlo Esnieijer<br>aat 15-23<br>SCHEDE<br>Mokka taart 20 pu | Aantal<br>unten | Prijs<br>30 17.00 | /<br>   0                       | Alle prijzen zijn in<br>pmerking  | clusief BTW, in Euro <sup>1</sup><br>Gesc |

- 4. Wijzig de Status van Offerte naar Standaard
- 5. Geef de gewenste leverdatum op in het invoervak Leverdatum
- 6. Breng eventuele andere wijzigingen aan in de bestelling

Klik op de opdrachtknop **Ok** om de bestelling op te slaan.